# パリスキッズオンライン **PARISKID'S** online ご利用マニュアル

パリスキッズホームページ www.pariskids.jp

お問合せ:parisonline@pariskids.jp

#### 

\* PARISKID'S online はご商売をされるお客様に対してのみ販売を行う卸売専用サイトです。 販売価格をお客様ご自身で決定できる下代卸です。

\*ご利用いただくには会員登録が必要です。(登録料・年会費無料) 当店から会員登録完了のメールをお送りした時点からご利用が可能となります。

\*会員 ID はお客様のメールアドレスです。パソコンアドレスのみご登録いただけます。

\*複数の配送先をご登録いただけますが1つのご注文につき配送先は1ヶ所です。 複数の配送先に配送をご希望の場合は配送先ごとのご注文をお願いいたします。

\*個数割引や送料は1回のご注文で同一配送ごとの計算となります。

\*販売に必要な什器の販売・貸出はおこなっておりません。

\*電話・FAX・メールでのご発注はお受けできません。

\*商品のみの納品となります。タグや台紙等はお付けしておりません。

\*仕入れ形態は完全買取制となっており委託販売はおこなっておりません。 返品・交換は商品到着時の不良品以外は一切お受けしておりません。 商品到着後1週間以内にご連絡ください。

\*メールマガジンを受け取らない設定をお選びいただいても取引に関するお知らせ (ご注文に関するメールやシステム変更、休業のお知らせなど)は ご登録のメールアドレスに送信されます。

\*ご登録後1年間ご利用がない場合、弊社に損害を与える行為もしくはその可能性があった場合には 連絡なく登録を抹消することがあります。

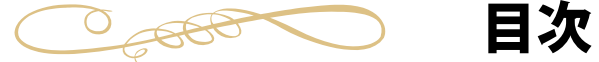

#### 会員登録・配送先の追加

1ページ:取引事項・目次 2ページ:会員登録方法

#### 商品の探し方・買い方

- 3ページ:ログイン
- 4ページ:商品の探し方
- 5ページ:1ページあたりの商品表示数変更方法
- 6ページ:商品の買い方(クイックモード)
- 7ページ:商品の買い方(クイックモード設定)
- 8ページ:商品の買い方(クイックモード解除)
- 9ページ:カート内での数の修正・削除

決済方法(クレジットカード決済) 10ページ:クレジットカードでの決済

11ページ:クレジットカード決済時の 購入内容の確認から発注完了まで

#### 決済方法(代金引換決済)

- 12ページ:代金引換での決済
- 13ページ:代金引換決済時の
  - 購入内容の確認から発注完了まで

#### 便利な使い方・マイページ

14 ページ:配送先の追加方法 15 ページ:購入履歴の確認・預り金

## 会員登録方法

## ①会員登録をする

ご利用いただくには会員登録が必要です。(登録料・年会費無料) http://www.pariskids.jp/cart/member.htmlのページから必要事項を記入し 登録 使力リックして会員登録をしてください。ご登録後,会員 ID・パスワードを記載した 『登録完了のお知らせ』メールをご登録の E-mail アドレスにお送り致します。 登録完了のお知らせメールを受け取った時点からご利用いただけます。 ※携帯電話のメールアドレスはご利用いただけません。

|                   |                                       | FAX 03-34/4-6/3/                                 |
|-------------------|---------------------------------------|--------------------------------------------------|
|                   | 숬                                     | 員登録項目                                            |
| 会社名(店舗名)<br>      |                                       |                                                  |
| 会社名(フリガナ)         | •                                     |                                                  |
| 代表者氏名             | •                                     | <u> </u>                                         |
| 代表者氏名(フリガナ)       | •                                     |                                                  |
| 邮便番号<br>          | * (半角)                                | 新していた。 単位 一部 一部 一部 一部 一部 一部 一部 一部 一部 一部 一部 一部 一部 |
| 邹道府県              | • 東京都 🕑                               | で入力ください。                                         |
| 主所                | *                                     |                                                  |
| 主所(フリガナ)          |                                       | ■ 野咲留ち・电前留ち・アニルパトレム                              |
| 包話番号              | •                                     | (半角) 中主バスノートは十月天数子でとパパイだとい                       |
| AX                | •                                     | (¥角) メールアドレスはパソコンのメールアドレスを                       |
| i-mail            | *                                     | 」(半角英数) ご入力ください。                                 |
| -mail(確認)         | *                                     | □ <sup>(半角英数)</sup> 携帯電話のメールアドレ人では               |
| 希望バスワード           | •                                     | (半角英数) ご利用いただけません。                               |
| 希望パスワード(確認)       | •                                     | (半角英数)                                           |
| ホームページURL         |                                       | (半角英数)                                           |
| ルマガの受け取り          | ★ ○はい(HTMLメール希望)                      | ○はい(TEXTメール希望) ○いいえ                              |
|                   |                                       | <b>配送先</b> 項目                                    |
|                   | □ 会員登録情報と同じ                           |                                                  |
|                   |                                       | 「上記でご入力いたたいた内谷と」」                                |
| 。<br>記送先(フリガナ)    |                                       | - 「「「し場日は」をソリソノして                                |
|                   |                                       | う シュンジン とし りゃく<br>登録情報を送信する を                    |
| 2当者氏名(フリガナ)       |                                       | クリックしてください                                       |
| 够便番号              | • - ((半角)                             | ─                                                |
| 8道府県              | ★ 東京都                                 |                                                  |
| 主所                |                                       |                                                  |
| <br>主所(フリガナ)      |                                       | ーー エ記の内谷と共なる場合のの<br>タ項日たご入力ノださい                  |
|                   |                                       | (注意) 谷頃日をこ入力へたさい                                 |
|                   |                                       |                                                  |
|                   | 登録情報を送信する                             |                                                  |
| - 25-48 主 二 さわました | · · · · · · · · · · · · · · · · · · · | A 🔿 🔿 🖓 🗛 🗛                                      |

## ご利用方法・ログイン

#### ②ログインする

ご利用の際はログインが必要です。 ログイン画面に会員 ID とパスワードを入力し ログイン ボタンをクリックして下さい。

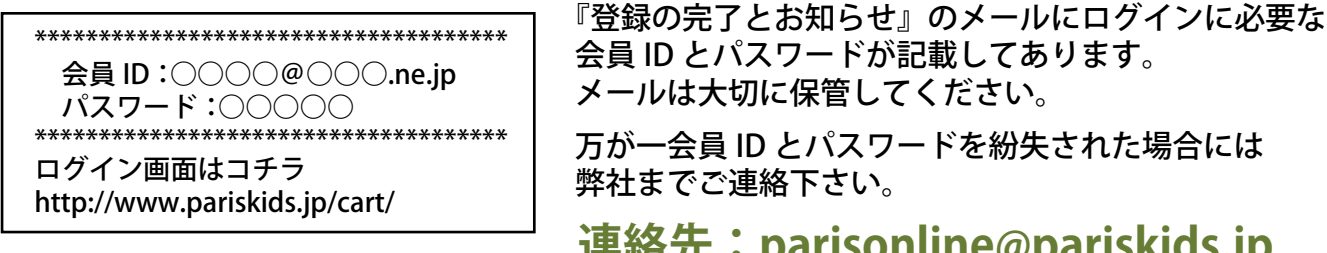

連絡先:parisonline@pariskids.jp

▼ ログインページ ▼

<sup>ご 登録はコチラから</sup>をクリックし次のページで必要項目をご入力の上 ※ご登録がお済でないお客様は 会員登録をしてください。ご登録後、会員 ID・パスワードを記載した『登録完了のお知らせ』メールを お送り致します。

※携帯電話のメールアドレスはご利用いただけません

## ログイン画面 URL https://www.pariskids.jp/cart/

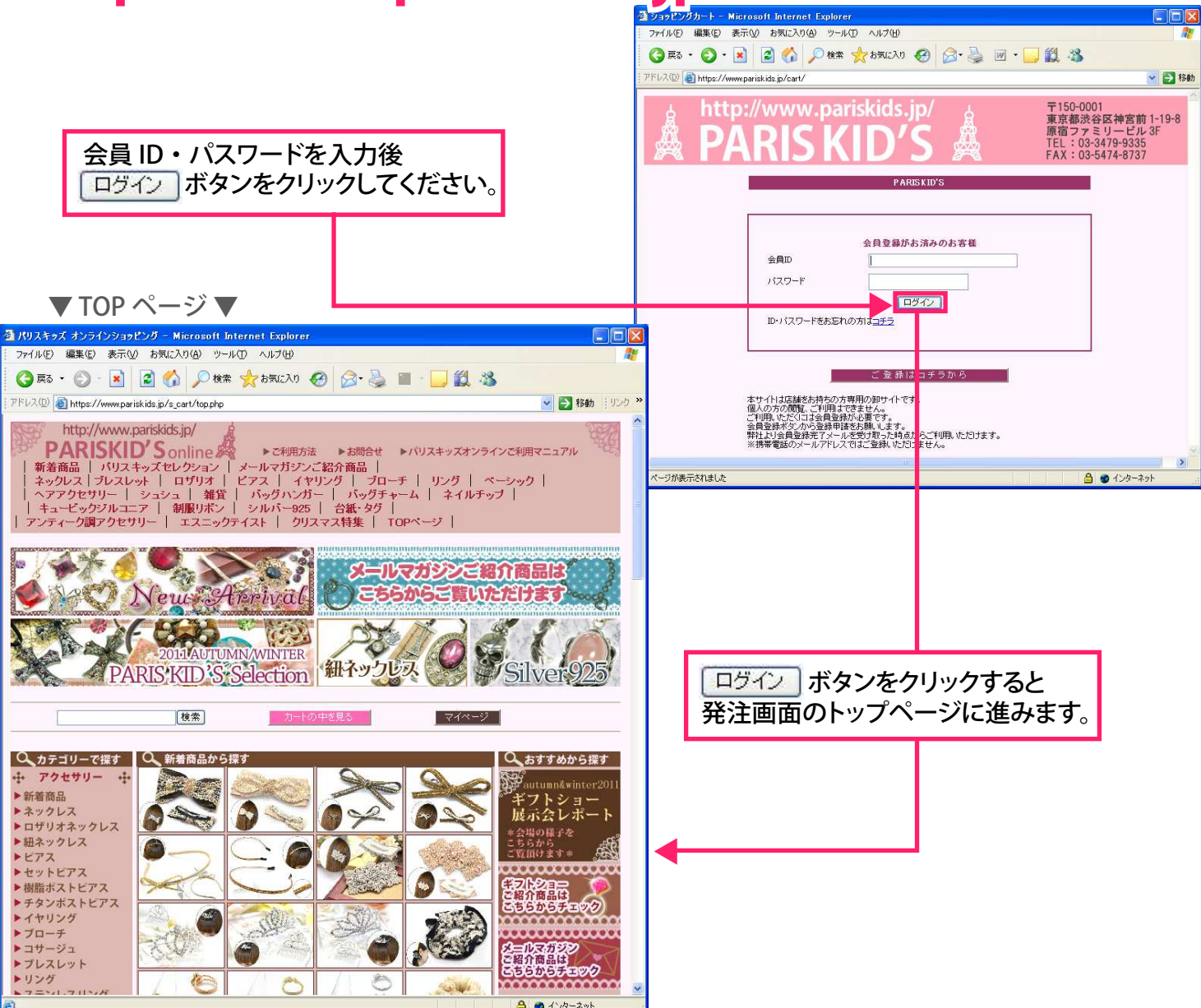

# ご利用方法・商品の探し方

## ③商品の探し方

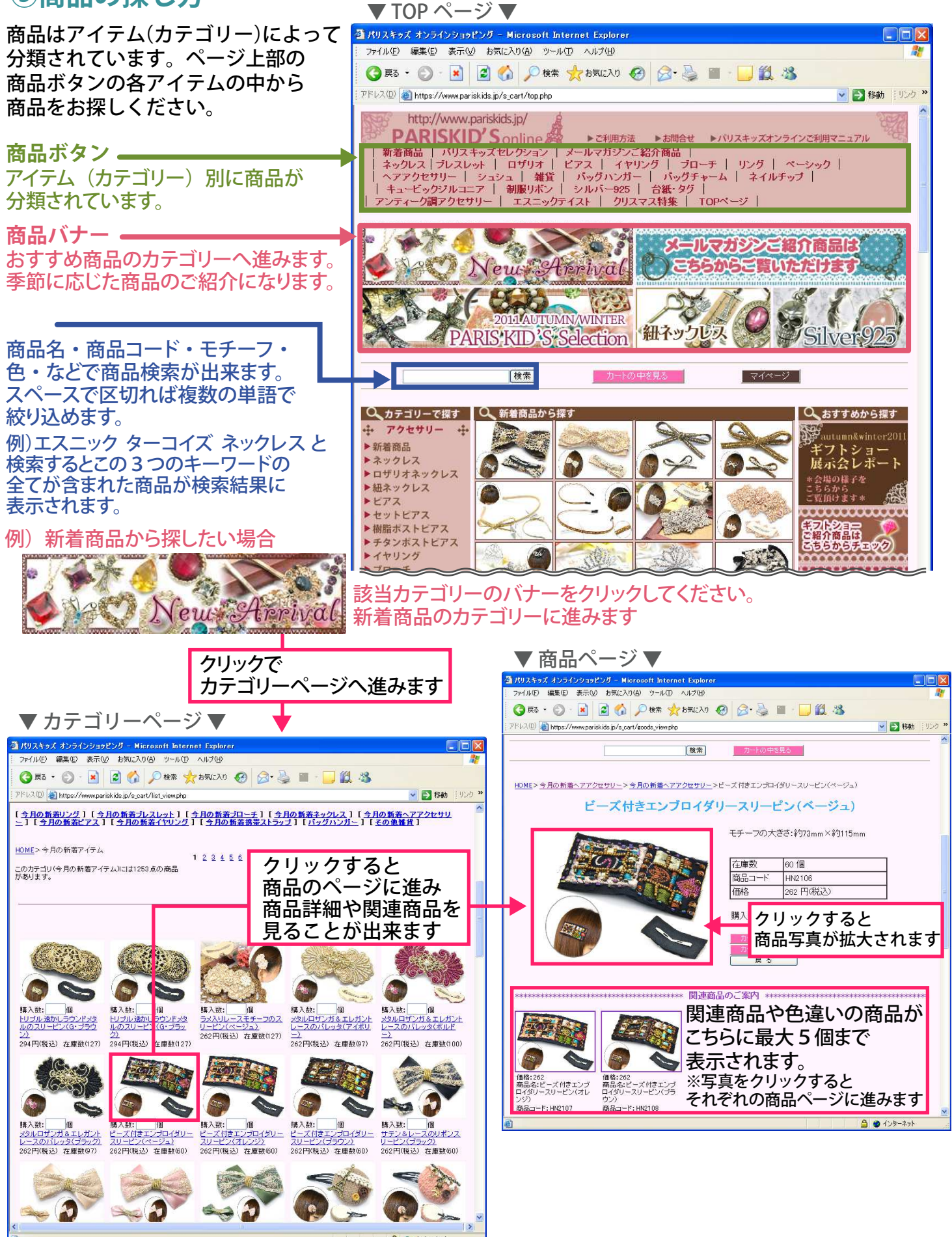

# ご利用方法・1ページあたりの商品表示数変更方法

#### ④1ページあたりの商品表示数の変更方法

お客様自身で1ページに表示させる商品数を変更することが出来ます。 カテゴリーページの右上に1ページにつき 20点表示 V と表示されていますので V をクリックして 20 点~100 点表示のなかでお好きな表示数をお選びください。(初期設定は 20 点表示です) 1ページに表示されている商品はクイックモード(初期設定)で1度にカートに入れることが出来ます。

※1ページの表示点数が多いほど画面が表示されるまで時間がかかります。 お客様の通信速度の環境に合わせた表示数をお選びいただくことをおすすめします。

#### ▼カテゴリーページ 50 点表示例▼ 3/03.854 3/35/39292975 - Microsoft Internet Explorer

| 7 1 1/2 (10 1 1 1 1 1 1 1 1 1 1 1 1 1 1 1 1 1 1                                                                                                    | 3・ 歩 ■ · 」 創、35 ※ ■ 報約 1950 **                                                                                                    | ▼ カテゴリーページ 20 点表示例▼                                                                                                    |                        |
|----------------------------------------------------------------------------------------------------|----------------------------------------------------------------------------------------------------|----------------------------------------------------------------------------------------------------|------------------------|
| このカデゴリ(今月の新客アイテム)には1241点の商品<br>があります。<br>                                                                                                    | 25 >><br>1ページにつき 50点表示 ▼<br>積入数を入れた頑張をまとの気い                                                                                                    | <ul> <li>▲ パリスキッズ オンラインジョッピング - Microsoft Internet Explorer</li> <li>ファイル(P) 編集(P) 表示(W) お気に入り(P) ツール(P) ヘルブ(P)</li> <li>ママレン シール(P) ペート(P) ペート(P) ペーート(P) ペーート(P) ペーーー(P) ペーー(P) ペーー(P) ペーー(P) ペーー(P) ペーー(P) ペーー(P</li></ul>                                                                                                    |                        |
|                                                                                                    |                                                                                                    | アドレス()     ● http://www.pariskids.jp/s_cart/list_view.php       このカテゴリ(今月の新着アイテム)には1243点の商品     47     48     49     50     51     52     53     54     55     56     57     58     59     60     63       があります。     1ページにつき     20点表示     1ページにつき     20点表示     1ページにつき     20点表示     1ページにつき     1ページにつき     1ページ     1ページ     1ページ     1ページ     1ページ     1ページ     1ページ     1ページ     1ページ     1ページ     1ページ     1ページ     1ページ     1     1ページ     1ページ     1ページ     1ページ     1ページ     1ページ     1ページ     1ページ     1ページ     1     1     1     1     1     1     1     1     1     1     1     1     1     1     1     1     1     1     1     1     1     1     1     1     1     1     1     1     1     1     1 <td>(リンク )<br/>&gt;&gt; へ</td>                                                                                                    | (リンク )<br>>> へ         |
| 構入数: 個<br>は二二二<br>二二二二<br>二二二二<br>二二二<br>二二二<br>二二二<br>二二二                                                                                                    | 日子: 13,28::   個<br>15月: 12月:7月:2月:2月:2月:2月:<br>ビアス(5): 210円(株法) 在重数(42)<br>210円(株法) 在重数(42)<br>210円(株法) 在重数(42)                                                                                                    | 20 点から最大 100 点まで<br>1 ページに表示されます<br>1 ページに表示されます                                                                                                    |                        |
|                                                                                                    |                                                                                                    |                                                                                                    |                        |
| 2017HRED 在#80200 204FHRED 在#80200                                                                                                    | A024)         22           262円柄設         在重数66)         262円柄設         在重数68)                                                                                                    | 構入数: 個 構入数: 個 構入数: 個 構入数: 個 構入数: 個 構入数: 個 構入数: 個 構入数: 」個 構入数: 」個 構入数: 」 10<br>エスニック調コンパットロトン エスニック調コンパットロトン リスプレンテレスターのセッ<br>ドボニー(グ・クレッド) ドボニー(グラウン) ドボニー(ベージュ) トビアス(S) クレッド) シャンタパールと<br>262円(板込) 在庫数(60) 262円(板込) 在庫数(60) 262円(板込) 在庫数(60) 210円(板込) 在庫数(42) 22/2/2<br>262円(板込) 在庫数(60) 262円(板込) 在庫数(60) 262円(板込) 在庫数(60) 210円(板込) 在庫数(42) 22/2/2<br>262円(板込) 在庫数(60) 262円(板込) 在庫数(60) 262円(板込) 在庫数(60) 210円(板込) 在庫数(42) 22/2/2                                                                                                    | <u>上幸</u><br>日本<br>(8) |
| 構入数: 個 (日本) (日本)(日本)(日本)(日本)(日本)(日本)(日本)(日本)(日本)(日本)                                                                                                    | 様入誌: 備<br>(谷)- ビース代表: 12:10-14(4)-<br>文ロービン(15502)<br>20日7(株法) 在重数68)<br>262円(株法) 在重数68)                                                                                                    |                                                                                                    |                        |
| Attain 201472     Attain 201472     Attain 201472     Attain 201472     Attain 201472     Attain 201472     Attain 201472     Attain 201472     Attain 201472     Attain 20147     Attain 20147     Attain 2                                                                                                    | Nation         Nation         Nation< |                                                                                                    | 2 <u>F</u><br>E        |
|                                                                                                    |                                                                                                    |                                                                                                    |                        |
| 構入社:<br>「「「」」<br>たいます。<br>ないます。<br>ないます<br>ないます。<br>ないます。<br>ないます。<br>ないます<br>ないまする<br>な<br>ないます<br>ないます<br>な<br>ないます<br>ないます | (初上) -                                                                                                    | 購入数: 個<br>メタルロゼンガをエレガント<br>レースのパレッタ(ブラック)<br>262円(株込) 在庫数(58)<br>262円(株込) 在庫数(58)<br>262円(株込) 在庫数(58)<br>第入数: 個<br>ビーズ付きエンブロイダリー<br>スリービン(オレンジ)<br>262円(株込) 在庫数(58)<br>262円(株込) 在庫数(58)<br>262円(株L) (58)<br>262円(株L) (58)<br>262円(株L) (58)<br>262円(株L) (58)<br>262円(株L) (58)<br>262円(株L) (58)<br>262円(株L) (58)<br>262円(株L) (58)<br>262円(株L) (58)<br>262円(KL) (58)<br>262円(KL) (58)<br>262円(KL) (58)<br>262円(KL) (58)<br>262円(KL) (58)<br>262円(KL) (58)<br>262<br>270(KL) (58)<br>262<br>270(KL) (58)<br>270(KL) (58)<br>270(KL) (5 | <u>/Z</u><br>i8)       |
| K入社: 値 MA社: 値 MA社: 値 MA社: 値     KA社: 値     KA社:      KA社:      KA社:                                                                                                    |                                                                                                    |                                                                                                    |                        |
| dor de de                                                                                                    |                                                                                                    | 購入数: 個<br>サテン&レースのリポンス<br>リービン(ベージュ)<br>262円(税込) 在庫数68)<br>262円(税込) 在庫数58)<br>構入数: 個<br>サテン&レースのリポンス<br>リービン(ゲング)<br>262円(税込) 在庫数58)<br>第入数: 個<br>サテン&レースのリポンス<br>リービン(グリーン)<br>262円(税込) 在庫数68)<br>262円(税込) 在庫数68)<br>262円(税込) 在庫数68)<br>第入数: 00<br>サテン&レースのリポンス<br>リービン(グリーン)<br>262円(税込) 在庫数68)<br>262円(税込) 在庫数68)<br>第入数: 00<br>サテン&レースのリポンス<br>リービン(グリーン)<br>262円(税込) 在庫数68)<br>262円(税込) 在庫数68)                                                                                                    | <u>-Ľ</u><br>(8)       |
| #へ配: ■ 第へ配: ■ 第へ配: ■ 第へ配: ■ 第へ配: ■ 第へ配: ■ 第へ配: ■ 第へ配: ■ 第へ配: ■ 第へ配: ■ 第へ配: ■ 10272.00<br>17010272.00<br>210円(税込) 在庫録(27) 210円(税込) 在庫録(27) 210円(税込) 在庫録                                                                                                    |                                                                                                    | ම් javascript GoGoods (HN2111)                                                                                                    | <b>∼</b>               |
|                                                                                                    |                                                                                                    |                                                                                                    |                        |
| 2011年1月11日1日1日1日1日1日1日1日1日1日1日1日1日1日1日1日1日                                                                                                    |                                                                                                    | ▲ 注章                                                                                                    |                        |
| Bλ8: 0<br>Bλ8: 0<br>Bλ2: 0<br>Bλ8: 0<br>Bλ8:                                                                          |                                                                                                    | クイックモードで購入数を入力している途中で<br>商品表示点数を変更するとカートに入れていない商品                                                                                                    | の                      |
|                                                                                                    | 232 32                                                                                                    | 購入数か消えてしまいます。表示点数を変更する場合 <br>購入数を入力後   購入数を入力後   「購入数を入力後   「購入数を入力後   「購入数を入力後   「」」                                                                                                    | には                     |
| 構入数: @ 構入数: @ 構入数: @ 構入数: @ 構入数: @<br>光石付きブラート下が。<br>かイヤリンダ(23)<br>210円(後込) 在庫数(50)<br>210円(後込) 在庫数(50)                                                                                                    | 精入数: 個<br>パール入リテナペロアリ<br>ルビーン、ポール入リテナペロアリ<br>ルビーン、ポンのビアス(G-プラリ<br>などの) 262円(株込) 在庫教(23)                                                                                                    |                                                                                                    | U                      |
| このカデゴリ(今月の新着アイテム)には1241 点の勝品 1 2 2 4 5 6 2 2 6                                                                                                    | 9 10 11 12 13 14 15 16 17 18 19 20 21 22 23 24                                                                                                    | M 6                                                                                                    |                        |

# ご利用方法・商品の買い方(クイックモード)

#### (5)商品の買い方

クイックモード(初期設定)とは1ページに表示された商品(20点~最大100点)をまとめてカートに 入れることが出来るシステムです。設定を解除するまではクイックモードで画面が表示されます。

> クイックモードでは1ページに表示された各商品写真の購入数に 必要数を入力して 購入数を入れた商品をまとめ買い ボタンをクリックすることで 購入数を入力した複数の商品をまとめてカートに入れることが出来ます。

## クイックモードの解除と設定

カテゴリーページの上部、右側にある クイックモードを解除する をクリックするとクイックモード解除、 **クイックモードに設定する**が表示されている場合はクリックするとクイックモードに設定されます。

> クイックモードを解除するのボタンが表示されています。 ※初期設定では

> > 🗸 🛃 移動 🗄 リン

ノガ&エレガン ッタ(ボルドー)

3 3 インターネッ

#### 画面表示の違い

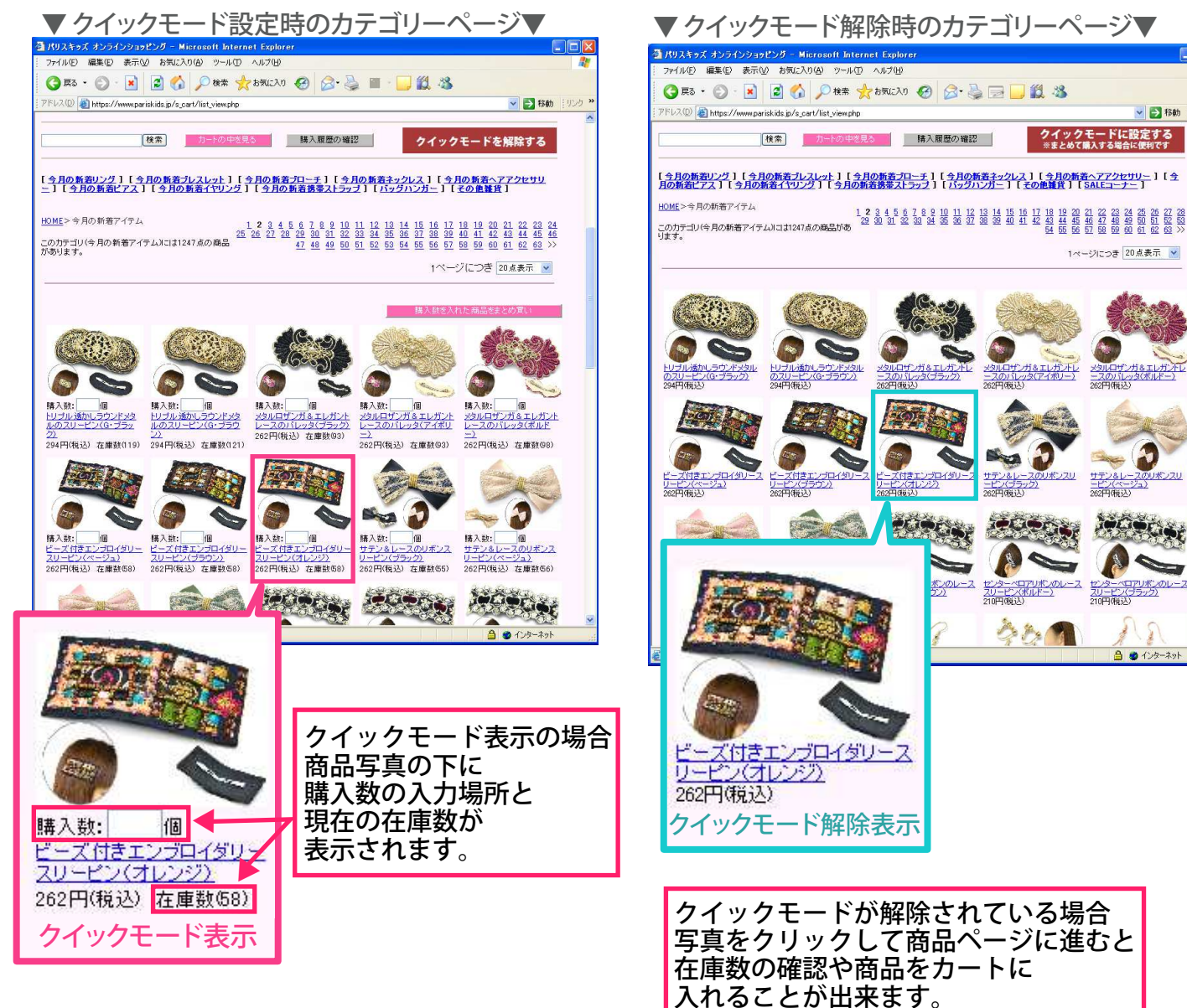

# ご利用方法・商品の買い方(クイックモード設定)

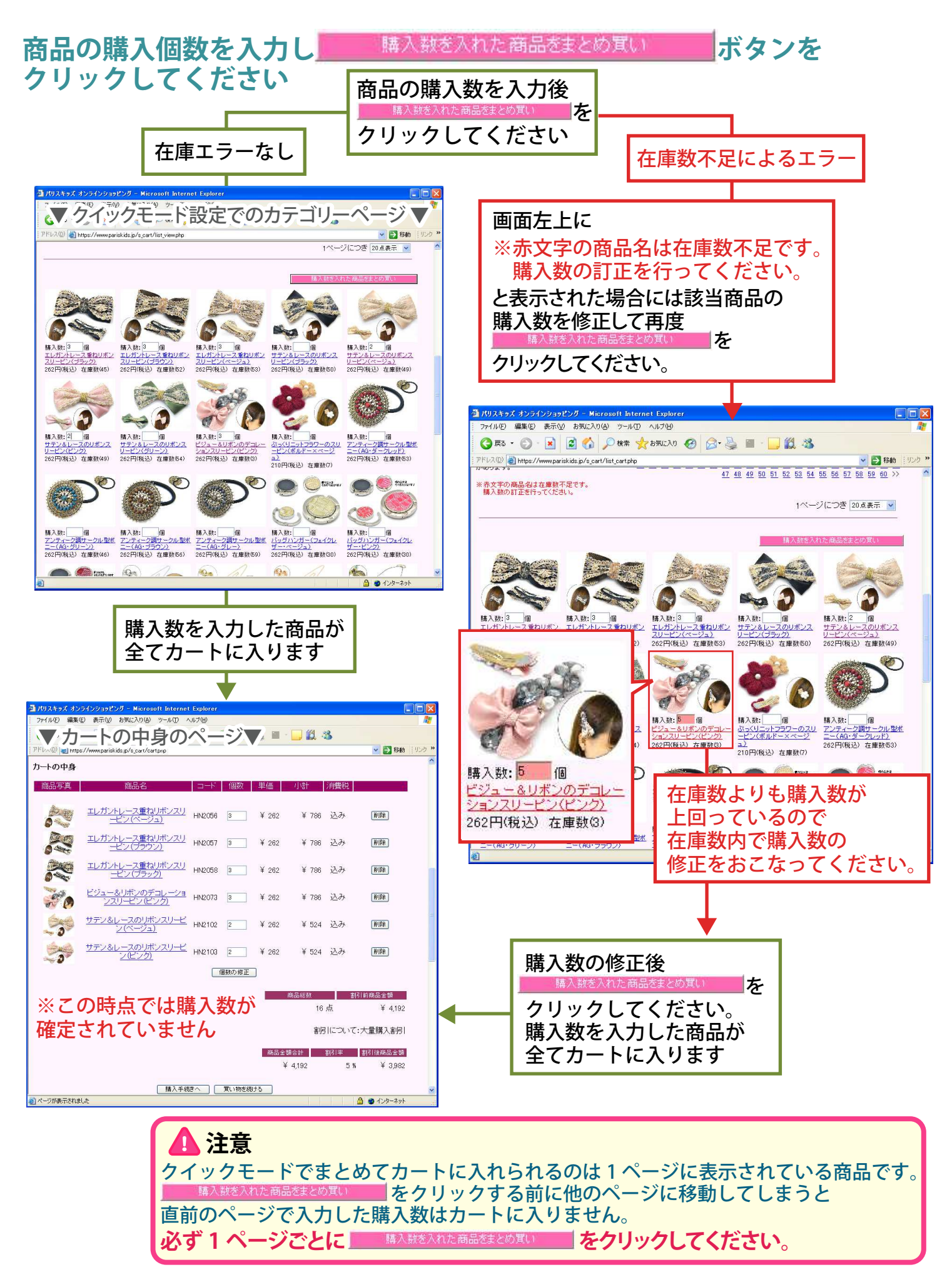

# ご利用方法・商品の買い方(クイックモード解除)

## ⑥商品の買い方(クイックモード解除時)

クイックモード解除時には商品ページから個別にカートに入れてください。 商品ページにはサイズ等の表記もありますので商品の詳細を確認しながら買いたい方におすすめです。

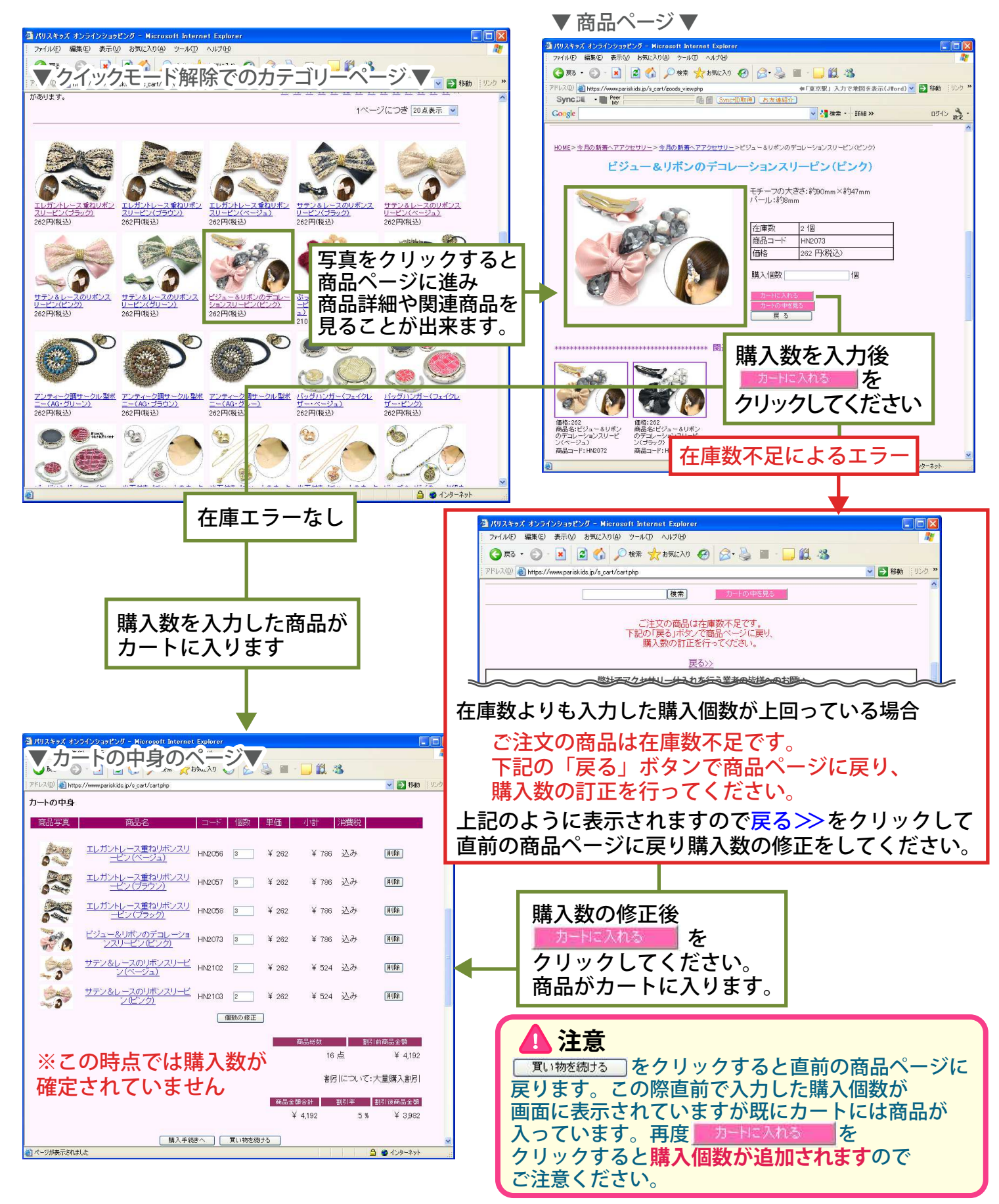

## ご利用方法・カート内での数の修正・削除

#### 決済確定前のカート内で数の修正・削除が出来ます

決済確定前は数の修正や削除が出来ます。ご注文内容をご確認の上決済ページにお進みください。

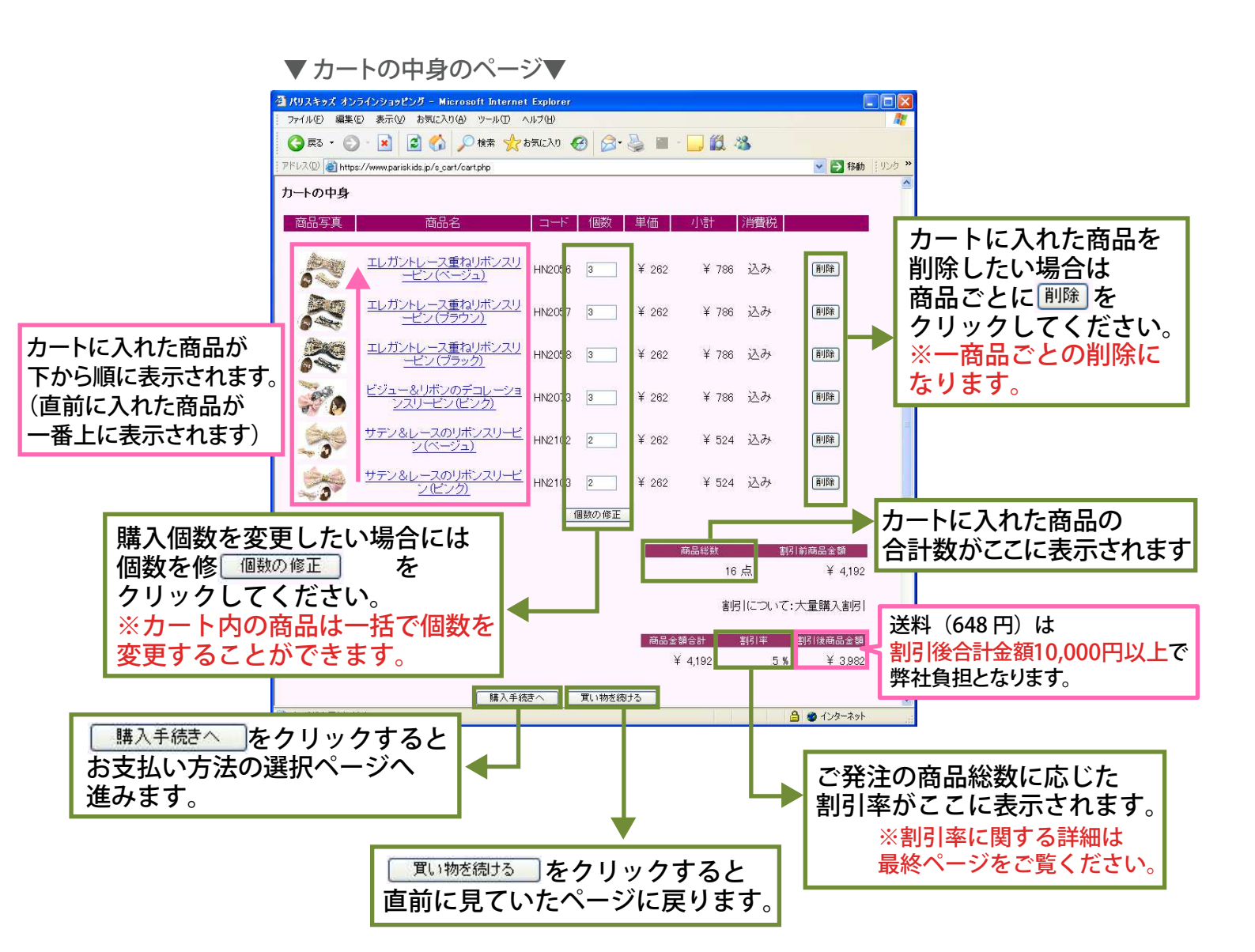

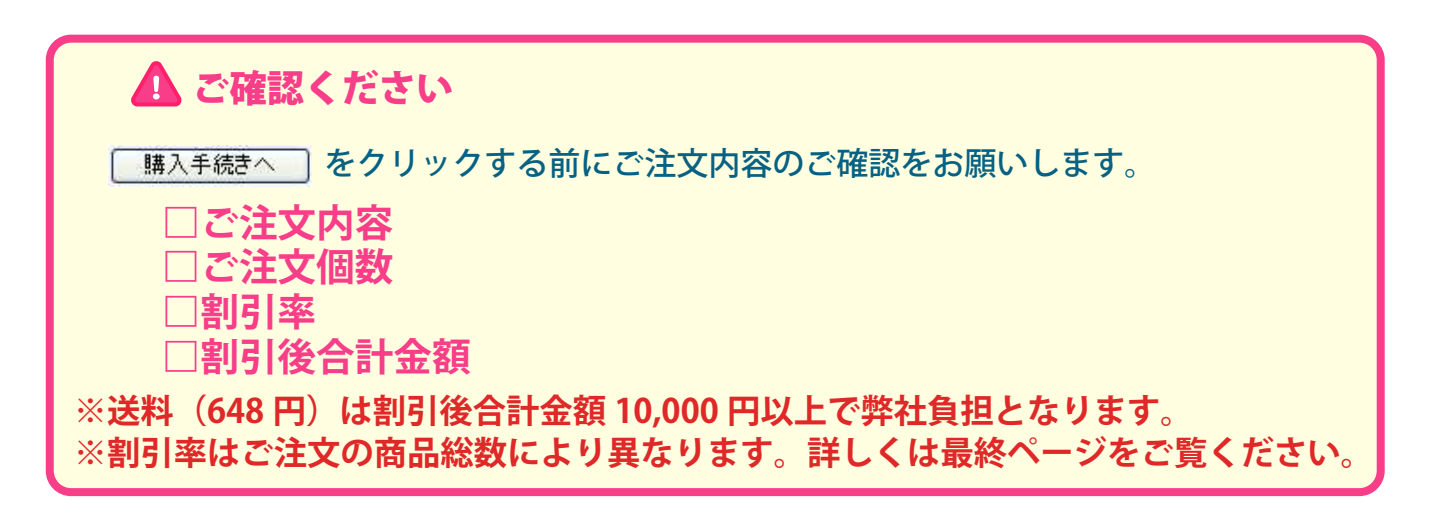

## 決済方法(クレジットカード決済)

#### ⑦お支払い方法・カード決済

商品注文時にクレジットカード情報を入力していただく決済方法です。 当サイトはジオトラスト社の SSL 暗号化通信を使用しています。 個人情報は全て暗号化され保護されていますので外部に漏洩することはありません。

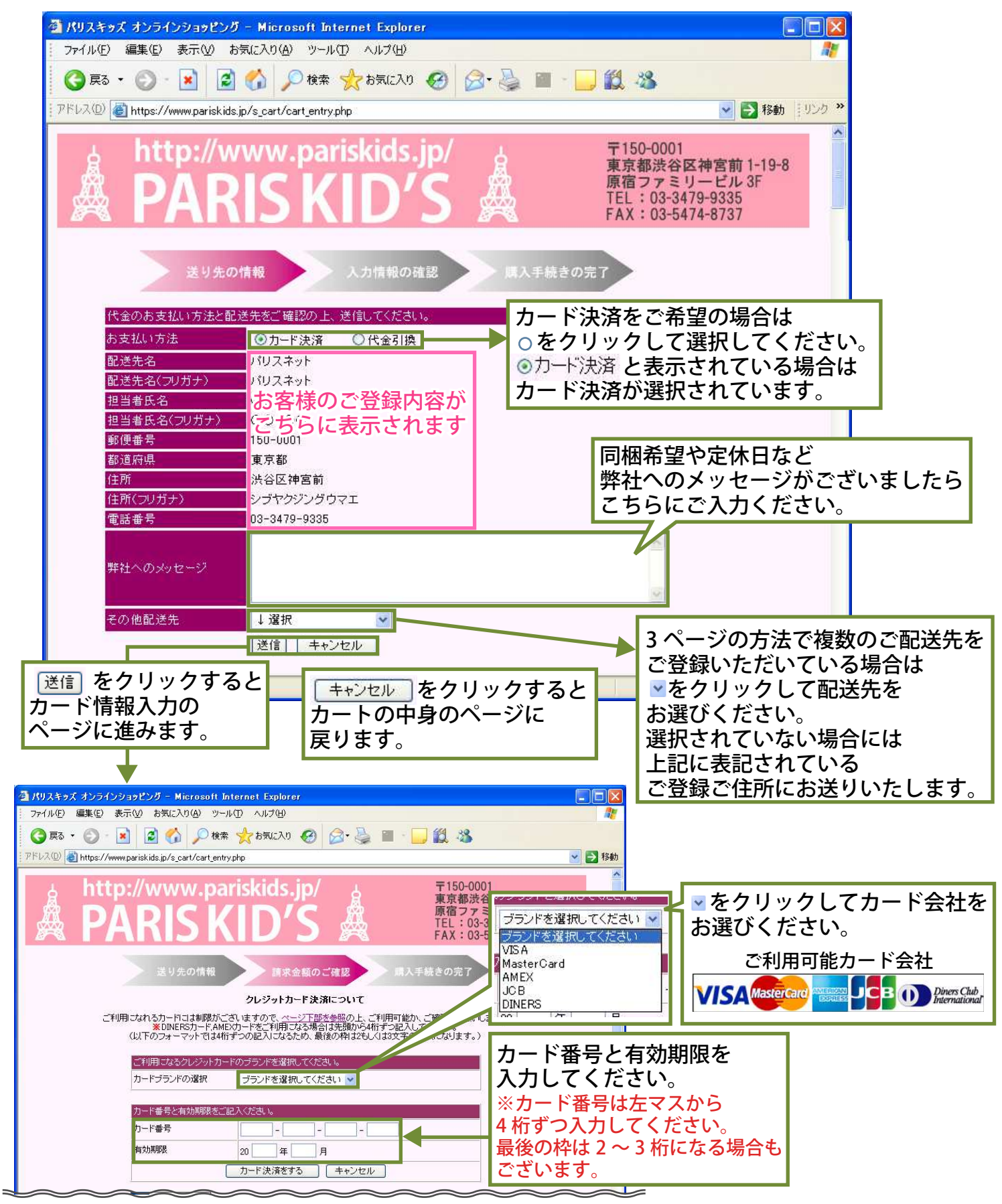

# 決済方法(クレジットカード決済)

購入内容の確認

このページでご購入内容を再度確認いただけます。

#### 注意 決済終了後のご注文内容・決済方法の変更は出来ませんのでご注意ください。

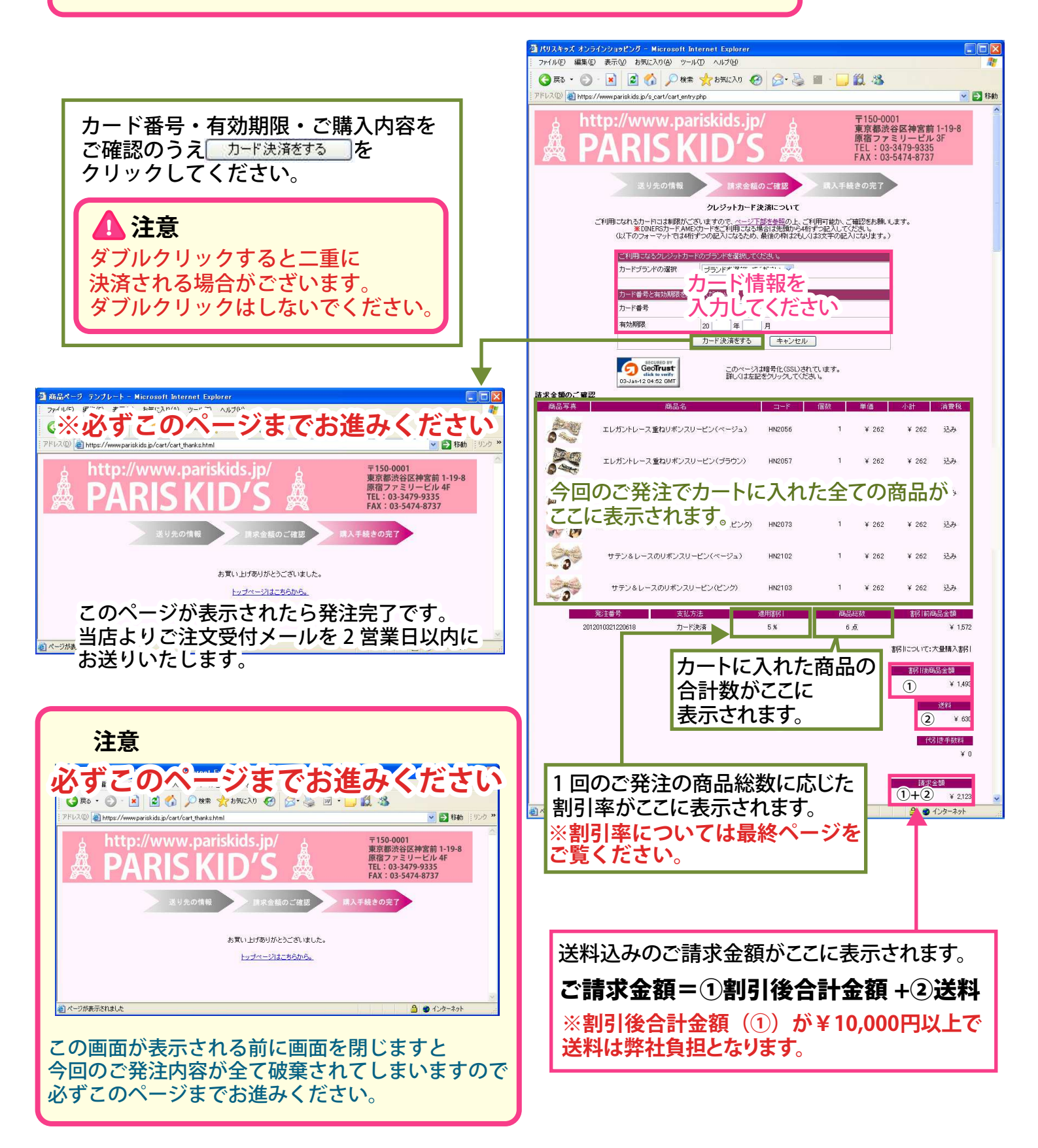

# **決済方法(代金引換決済**)

#### ⑧お支払い方法・代金引換決済

商品到着時に商品代金をお支払いただく決済方法です。商品代金は直接配達員にお支払ください。 お支払時に現金だけでなくクレジットカード・デビットカードをご利用いただくことも可能です。

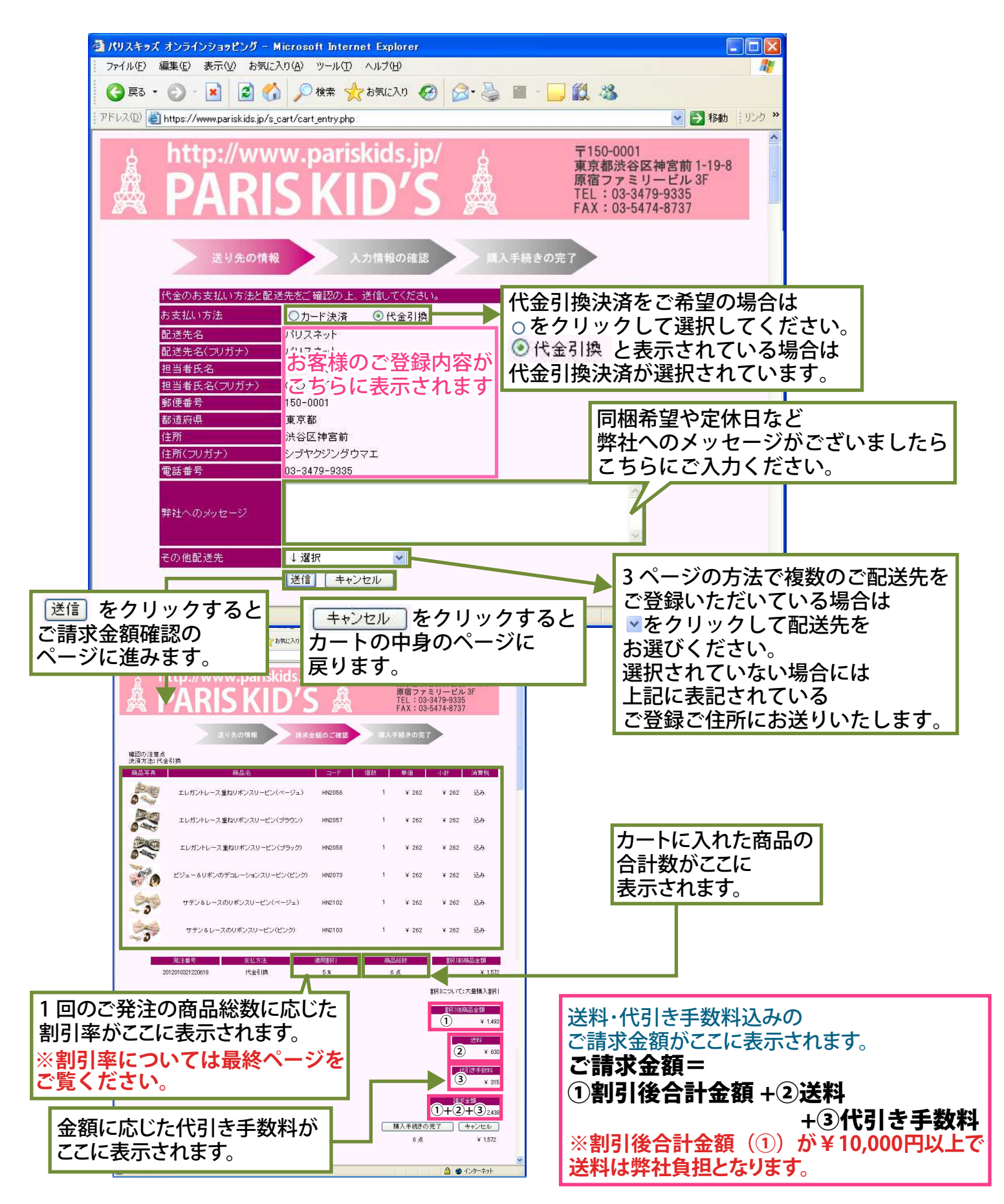

# **決済方法(代金引換決済)**

## 購入内容の確認

このページでご購入内容を再度確認いただけます。

## ▲ 注意

決済終了後のご注文内容・決済方法の変更は出来ませんのでご注意ください。

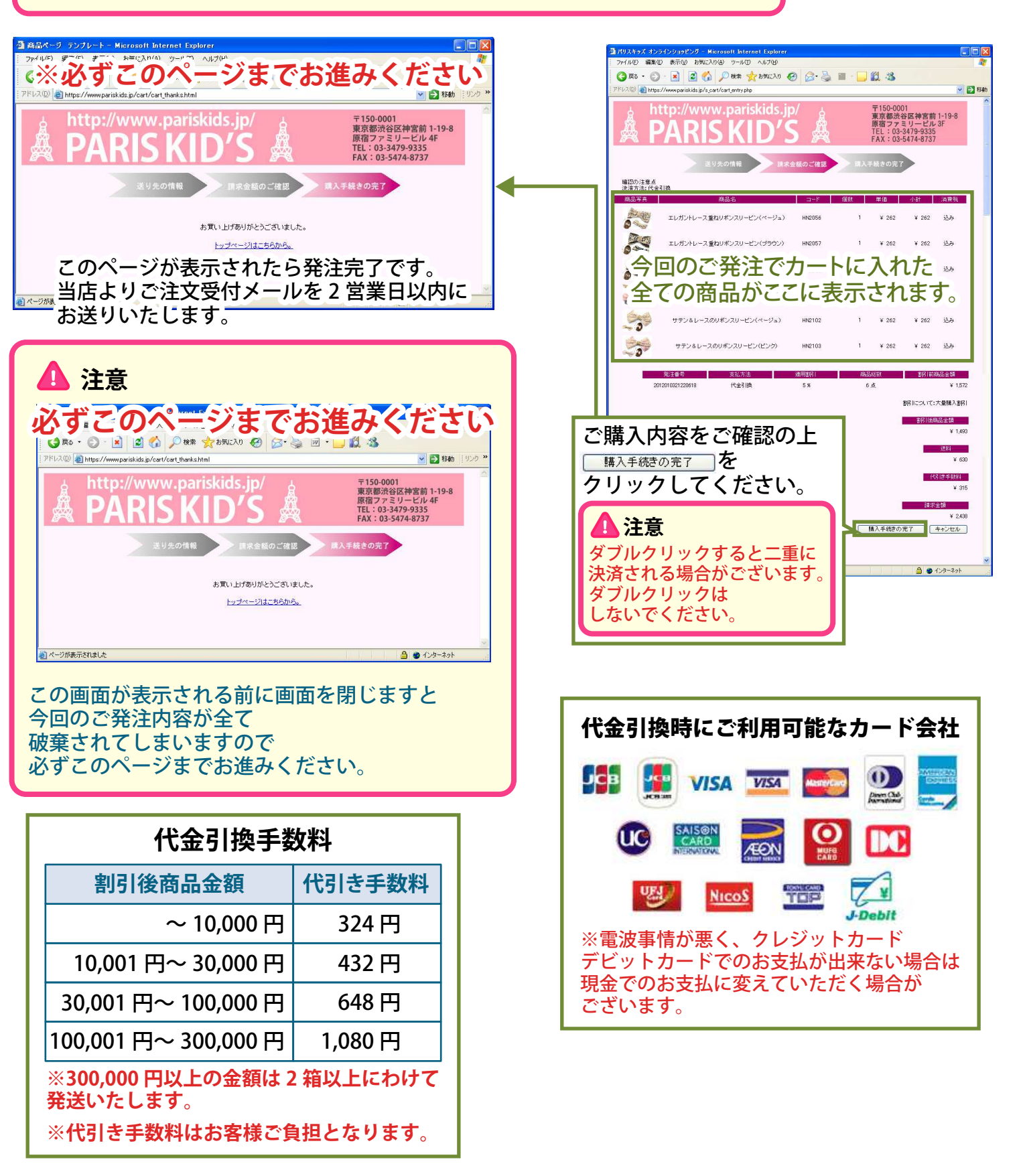

## 便利な使い方・マイページ

#### 配送先を追加する

複数の配送先をご登録する場合にはログイン後 マイベージ をクリックして 配送先の編集 より 配送先を追加してください。

こちらでご入力いただいた情報は 🚾 💵 から修正や削除も出来ます。

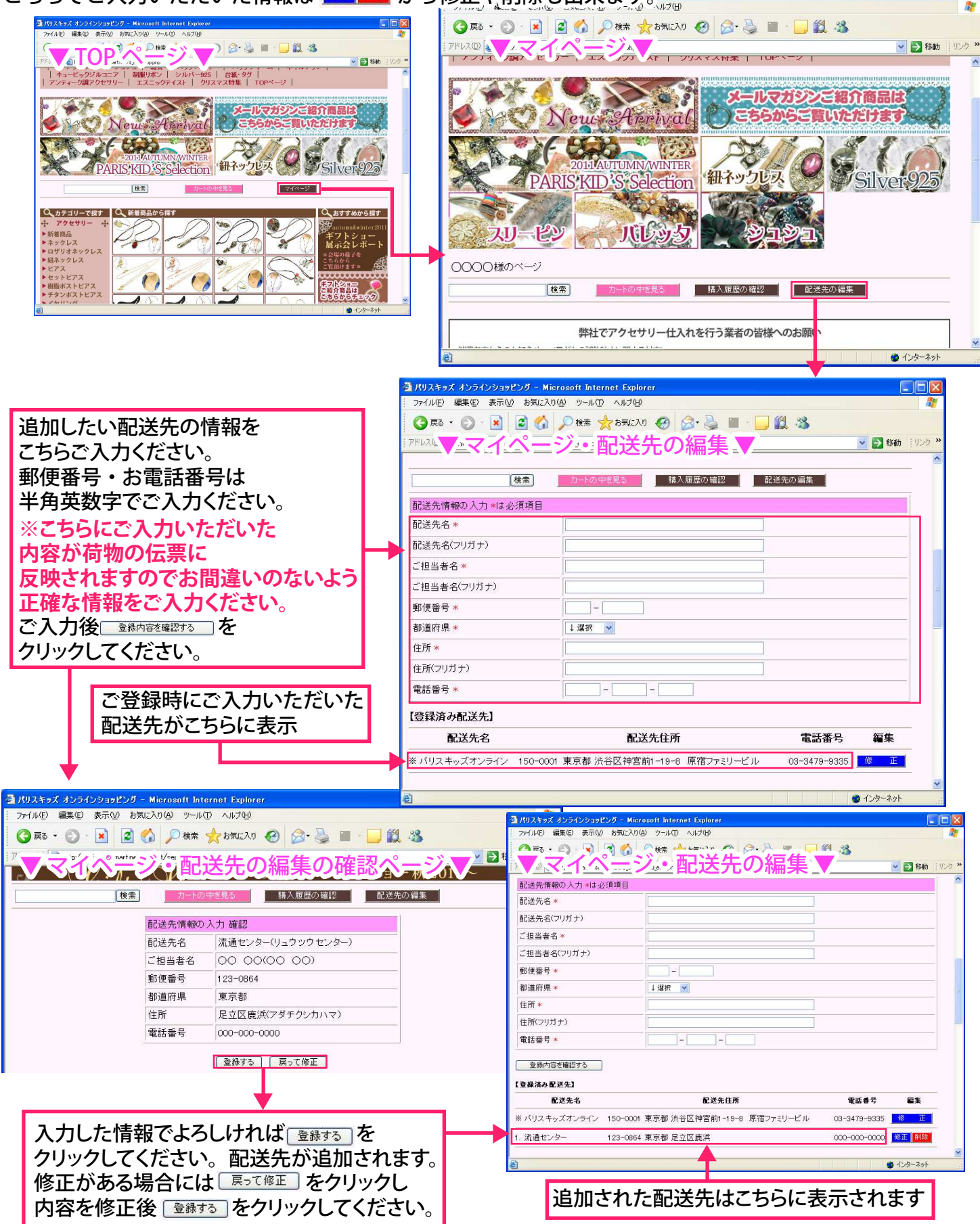

# 便利な使い方・マイページ・預り金

| 購入履歴を確認するには マイベージ の 購入履歴                                                                                                    | <sup>歴の確認</sup> の商品確認をクリックしてください。                                |
|----------------------------------------------------------------------------------------------------|------------------------------------------------------------------|
|                                                                                                    |                                                                  |
| DELACTOMINATION<br>PARIS'KID S'Selection                                                                                                    | 商品写真・商品コード・商品名・ご注文個数が<br>一覧で確認できます。検品や以前のご注文内容を<br>確認したいときに便利です。 |
| AREA SECURE VIEWS                                                                                                    | ▼購入履歴▼<br>商品写真 商品コード 商品名 購入開致                                    |
| 0000様のページ           検索           物中SRS           地名回答                                                                                                    | BCJX014 Rとうイナリポンを描のマリンプローチ 2個                                    |
| 2 100 A 5 x 3 x 3 2 5 0 5 0 3 2 5 2 5 0 4 Microsolt Internet Laplorer<br>アイドルや 編集(の 表示() 表示() あるに入り() ツールの ヘルブ()<br>③ 正志 ・ ・ ・ ・ ・ ・ ・ ・ ・ ・ ・ ・ ・ ・ ・ ・ ・ ・                                                                                          | BRT0047         クロッシェボールをメタルハートのフローラルプレスレット         4個           |
| News Americal                                                                                                    | FRY0331     アンティーグ調ザクンドエスニックグレスレット/ASプラック     5個                 |
| 2015ACTONINWINTER<br>PARIS'KID'S Selection 細ネックレス Silver 925<br>0000時のページ                                                                                                    | BRY0341         メタルフェザーのネイティブロバングル(AS)         3個                |
| 検索         カートの中学見る         体入反型の保護         化効素の偏素           発達年月日         ステークス         支払い方法         確認表示           2012-06-03 23:26:28         変述済み         代金引換         原品通道           2012-07-15 10:59:27         変法済み         代金引換         商品運算 |                                                                  |
| バリスキッスオンラインのお得な割引システム<br>PABKIDS online ご利用方法<br>マンパリストッスオンラインのお得な割引システム                                                                                                    | ● BNG82         ジュエルフラワーを光石付きハートのイヤリング(バーブル)         1個          |

## 預り金について

購入履歴の確認

発送前のご注文は同梱することが可能です。同梱による割引率の変更や送料の差額は クレジットカード決済の場合、次回のご注文時に相殺いたします。 (代引決済は同梱時にご請求金額より相殺になりますので預り金は発生しません)

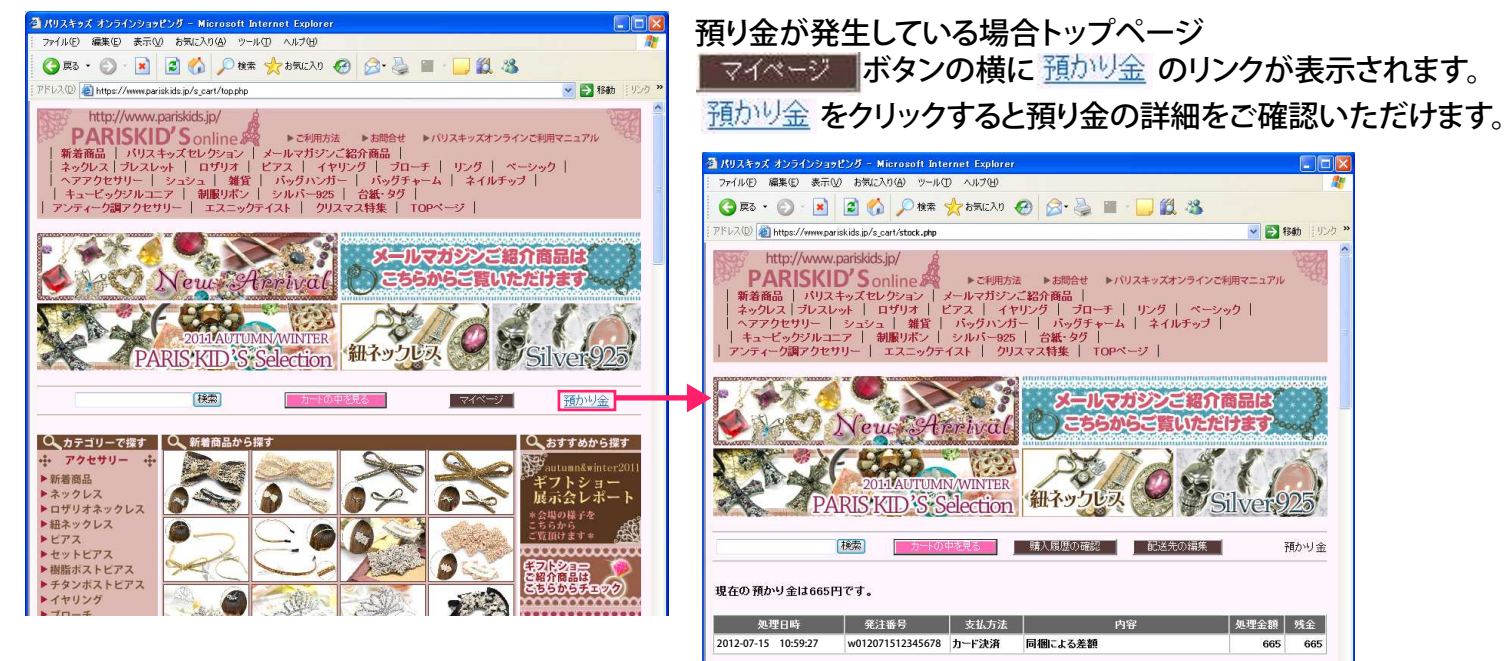

## \_\_\_\_\_ ご注文個数に応じたお得な割引について \_\_\_\_\_\_

## PARISKID'S online のお得なディスカウントシステム 1個からでも割引いたします!

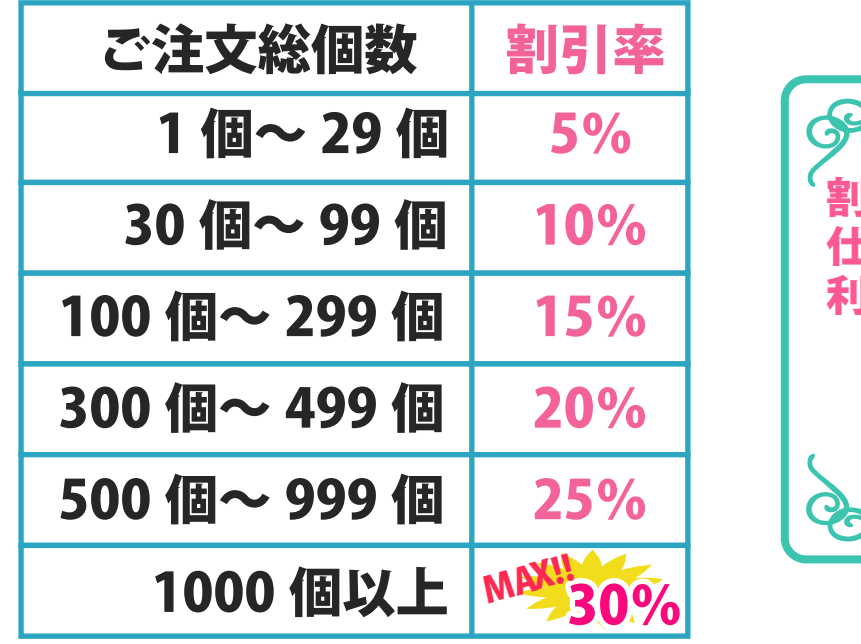

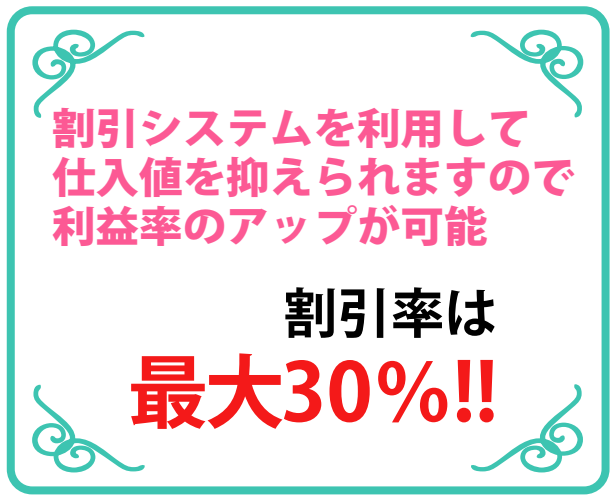

#### 1 注意

※卸売サイトでのご発注には、ご発注個数に応じた割引がございますが 小売サイトは個人のお客様対応のサイトですので個数がまとまりましても割引は出来かねます。

※PARISKID'S online と他のショッピングモールは配送センターが異なるためご注文の商品を 同梱することは出来ません。

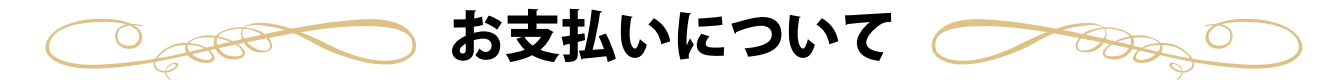

お支払い方法はクレジットカード決済・代金引換決済の2種類です。 (代金引換決済の手数料はお客様ご負担となります。ご了承下さい。)

送料について

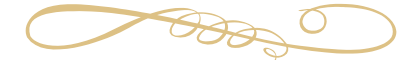

送料は全国一律 648 円。 割引後の商品金額 10,000 円以上で送料無料(弊社負担)とさせていただきます。